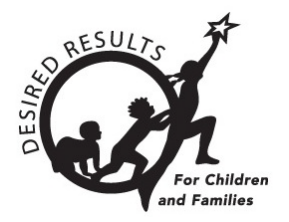

# Hoja de consejos para DRDP Online

# Generar informes sobre el progreso del niño en DRDP Online 2023

El Informe sobre el progreso del niño muestra el progreso de un niño a lo largo del tiempo utilizando puntuaciones de escala por área que abarcan dos periodos de calificación en el mismo año dentro de un grupo de edad. Las calificaciones se agrupan por áreas.

# 1. El Informe sobre el progreso del niño

#### 1.1. Ver el Informe sobre el progreso del niño

- 1. Para empezar, inicie sesión en DRDPOnline.org con su nombre de usuario y contraseña.
- 2. En la barra de menú de la izquierda, seleccione Informes. (Vea la figura 1.1-1)

| DRDPONIIN<br>Desired Results Developmental Pro | <b>e</b><br>file |
|------------------------------------------------|------------------|
| 📯 Agregar nuevo niño                           |                  |
| Administrar inscripción                        | ~                |
| 🕽 Calificación de entrada                      |                  |
| Descargar datos<br>demográficos                | ~                |
| Informes                                       | ~                |
| Recursos                                       | ~                |
| ⚠ Centro de carga                              |                  |

#### Figura 1.1-1: Informes

3. En el menú desplegable, seleccione **Informe sobre el progreso del niño**. (Vea *la figura 1.1-2 a continuación.*)

| Informes                          | ^ |
|-----------------------------------|---|
| Informe de grupo                  |   |
| Informe de progreso de la cohorte |   |
| Informe de progreso infantil      |   |
| Informe de progreso de los padres |   |
| Informe detallado del grupo       |   |
|                                   |   |

Figura 1.1-2: Informe sobre el progreso del niño

Departamento de Servicios Sociales del Estado de California, Derechos de autor (2024)

#### Generar informes sobre el progreso del niño en DRDP Online 2023, v1

4. A continuación, seleccione el periodo de calificación, el centro, el salón de clase y el grupo de edad. (El estado y la agencia se llenarán automáticamente).

El asterisco rojo indica qué campos de información son obligatorios.

5. Para mostrar el informe, seleccione **Mostrar informe**. Para descargar el informe, seleccione **Descargar informe** y elija la opción PDF (*figura 1.1-3*).

| DRDPONIIN<br>Desired Results Developmental Pro | e W | /estEdTest 3-Completo | v                            |                              | 🥹 Panei               | 🙁 Perni dei usuario     | Cerrar sesion |
|------------------------------------------------|-----|-----------------------|------------------------------|------------------------------|-----------------------|-------------------------|---------------|
| <b>A∙</b> Agregar nuevo niño                   |     | Informe de            | progreso infar               | ntil                         |                       |                         |               |
| Administrar inscripción                        | ~   | Seleccione un neríodo | de calificación y un salón d | e clases para deperar un     | informe para todos    | los niños en el salón d | la clasos El  |
| 🞝 Calificación de entrada                      |     | nforme incluirá puntu | aciones escaladas para esto  | s niños en todos los per     | íodos de calificación | del año en curso.       | ie cluses. El |
| Descargar datos<br>demográficos                | ~   |                       |                              |                              |                       |                         |               |
| Informes                                       | ~   | Estado *              | Agencia *                    | Período de<br>calificación * | Sitio *               | Aula *                  |               |
| Recursos                                       | ~   | California            | WestEdTest 3-Compl           | Otoño 2023                   | Brillantina           | Destellos               | •             |
| ⚠ Centro de carga                              |     |                       |                              |                              |                       |                         |               |
| Cuentas de usuario                             | ~   | Grupo de edad '       | •                            |                              |                       |                         |               |
| Menú de configuración                          | ~   | Preescolar            | <b>_</b>                     |                              |                       |                         |               |
| 🔝 Artículos de noticias                        |     |                       |                              |                              | Mostrar reporte       | Descargar Inform        | le Claro      |

Figura 1.1-3: Mostrar informe y Descargar informe

### 1.2. Áreas y niveles de desarrollo

1. La primera barra codificada por colores muestra las etiquetas de los niveles de desarrollo, desde Responde Inicial (izquierda) hasta Integra Inicial (derecha) (*figura 1.2-1*).

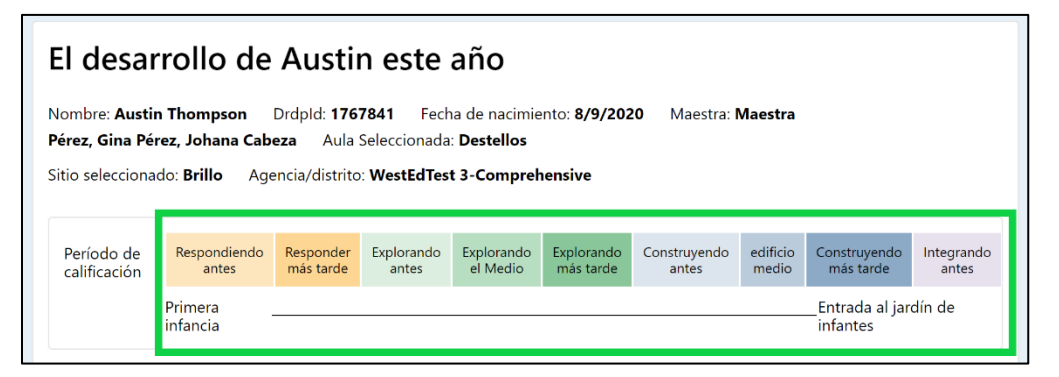

Figura 1.2-1: Niveles de desarrollo

2. Debajo de la barra de calificación, se enumeran las áreas. La línea vertical negra de cada periodo de calificación muestra el nivel de calificación (*figura 1.2-2*).

Departamento de Servicios Sociales del Estado de California, Derechos de autor (2024) Página 2 de 4

| 🔠 Enfoques de                                                                    | aprendizaje: autorregulación                                                                                                    |
|----------------------------------------------------------------------------------|----------------------------------------------------------------------------------------------------|
| Las habilidades de los Enfoc<br>habilidades de autorregulac<br>y los materiales. | ques de Aprendizaje incluyen el mantenimiento de la atención, el compromiso y la perseverancia, y la curiosidad y la iniciativa. Las<br>ción incluyen el autoconsuelo, el autocontrol de los sentimientos y el comportamiento, la imitación y el uso compartido del espacio |
| Otoño 2023                                                                       | +                                                                                                    |
| 💟 Desarrollo So                                                                  | ocial y Emocional                                                                                                    |
| Las áreas de conocimiento o<br>las relaciones e interaccione                     | o habilidades en este dominio incluyen la identidad de uno mismo en relación con los demás, la comprensión social y emocional,<br>es sociales con adultos conocidos, las relaciones e interacciones con compañeros y el juego simbólico y sociodramático.                   |
| Otoño 2023                                                                       |                                                                                                    |
| [ Desarrollo de                                                                  | el lenguaje y la alfabetización                                                                                                    |
| El dominio LLD evalúa el pro<br>demostrar en cualquier idio                      | ogreso de todos los niños en el desarrollo de habilidades fundamentales de lenguaje y alfabetización. Estas habilidades se pueden<br>ma y en cualquier modo de comunicación.                                                                                                |
| Otoño 2023                                                                       |                                                                                                    |
| 🚺 Desarrollo de                                                                  | el lenguaie                                                                                                    |

Figura 1.2-2: Niveles de calificación

3. Cuando elija **Descargar informe**, seleccione qué informes de los niños desea descargar utilizando las casillas situadas junto a los nombres de los niños (*figura 1.2-3 a continuación*).

| ١ | /er estı | udiantes en S | parkles  |                     |           |            |    |         |          |          |          |     |
|---|----------|---------------|----------|---------------------|-----------|------------|----|---------|----------|----------|----------|-----|
|   | Seleccio | onar todo     |          |                     |           |            |    |         |          |          |          |     |
|   |          | Prueba        | Niño     | Preescolar          | Destellos | Otoño 2023 | 0. | 1/07/23 | 31/12/23 | 183      |          |     |
|   | D        | letty         | medina   | Bebé hasta dos años | Destellos | Otoño 2023 | 18 | 8/09/23 | 21/12/23 | 94       |          |     |
|   | O        | rafael        | ruiz     | Preescolar          | Destellos | Otoño 2023 | 18 | 8/09/23 | 16/11/23 | 59       |          |     |
|   |          | Emilio        | Schuman  | Preescolar          | Destellos | Otoño 2023 | 2' | 1/08/23 | 31/12/23 | 132      |          |     |
|   | D        | austin        | Thompson | Preescolar          | Destellos | Otoño 2023 | 18 | 8/09/23 | 19/10/23 | 32       |          |     |
| ł |          |               |          |                     |           |            |    |         |          |          | •        |     |
|   |          |               |          | (10 ,               | 1-1       | 0 de 12 💙  | >  |         |          |          |          |     |
|   |          |               |          |                     |           |            |    |         |          |          |          |     |
|   |          |               |          |                     |           |            |    |         |          |          | _        |     |
|   |          |               |          |                     |           |            |    |         |          | Cancelar | Seleccio | nar |

Figura 1.2-3: Ventana Ver alumnos a descargar

4. Tras seleccionar el niño o los niños de los que desea obtener informes, elija el botón azul **Seleccionar** situado en la parte inferior derecha de la lista de niños (*figura 1.2-4 a continuación*).

| /er estudiantes en Sparkles |        |          |                     |                      |                  |          |           |  |  |  |
|-----------------------------|--------|----------|---------------------|----------------------|------------------|----------|-----------|--|--|--|
| Seleccionar todo            |        |          |                     |                      |                  |          |           |  |  |  |
|                             | Prueba | Niño     | Preescolar          | Destellos Otoño 2023 | 01/07/23 31/12/2 | 3 183    |           |  |  |  |
|                             | letty  | medina   | Bebé hasta dos años | Destellos Otoño 2023 | 18/09/23 21/12/2 | 23 94    |           |  |  |  |
|                             | rafael | ruiz     | Preescolar          | Destellos Otoño 2023 | 18/09/23 16/11/2 | 23 59    |           |  |  |  |
|                             | Emilio | Schuman  | Preescolar          | Destellos Otoño 2023 | 21/08/23 31/12/2 | 132      |           |  |  |  |
|                             | austin | Thompson | Preescolar          | Destellos Otoño 2023 | 18/09/23 19/10/2 | 23 32    |           |  |  |  |
| 4                           |        |          |                     | _                    | -                |          | •         |  |  |  |
|                             |        |          | (10                 | 1 – 10 de 12         | >                |          |           |  |  |  |
|                             |        |          |                     |                      |                  |          |           |  |  |  |
|                             |        |          |                     |                      |                  | Cancelar | Seleccion |  |  |  |

Figura 1.2-4: Casilla de selección de niño y botón de selección

El Informe sobre el progreso del niño puede extraerse para uno o todos los niños del salón de clase. Los informes pueden extraerse en inglés o en español.

## 2. Recursos útiles para el DRDP en línea

- Si necesita ayuda, póngase en contacto con el 1-800-770-6339 o envíe un correo electrónico a <u>DRDPOnline@wested.org</u>.
- Para acceder a instrucciones adicionales, hojas de consejos y tutoriales en vídeo para DRDP Online, visite la página web Resultados Deseados para Niños y Familias/Recursos para DRDP Online.
- Inscríbase en un <u>seminario de DRDP Online</u> de una hora de duración y obtenga horas de desarrollo profesional.
- Suscríbase al boletín electrónico semanal Actualizaciones DRDP Online .
- Suscríbase al canal de YouTube de WestEd DRDP Recursos.